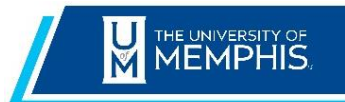

Chrome River Expire Pre-Approval Quick Reference

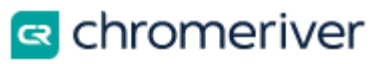

## Expire Pre-Approval (Deobligate Encumbrance)

For customers who take advantage of Chrome River's Pre-Approval Encumbrance Budget feature, we run Pre-Approval Multiple Check rules on a scheduled basis in order to close (expire) pre-approvals and release the encumbered funds. Users with appropriate permissions may also manually expire an approved pre-approval—for example, when a planned trip has been canceled or when budgeted-but-unused funds need to be released.

1. Click the approved pre-approval in the Submitted Pre-Approvals list to open the preview.

2. On the Preview screen, click **EXPIRE**. This button is only accessible in the Preview, not if you open the pre-approval. On narrow screens you may need to click the three dots icon and select EXPIRE from the drop-down list.

| Open PDF Trackir          | ng Expire Recall                                                           |
|---------------------------|----------------------------------------------------------------------------|
| Training Trip to San Jose |                                                                            |
| Report Owner              | Pam Beesly                                                                 |
| Created by                | Pam Beesly                                                                 |
| Create date               | 05/15/2015                                                                 |
| AP Report ID              | DEV006833769                                                               |
| Business Purpose          | Business Trip to San Jose in January with Branch Manager Michael<br>Scott. |

3. On the confirmation screen, click **EXPIRE**. The pre-approval will remain in the Submitted Pre-Approvals list, but it will no longer be able to be linked to an expense.

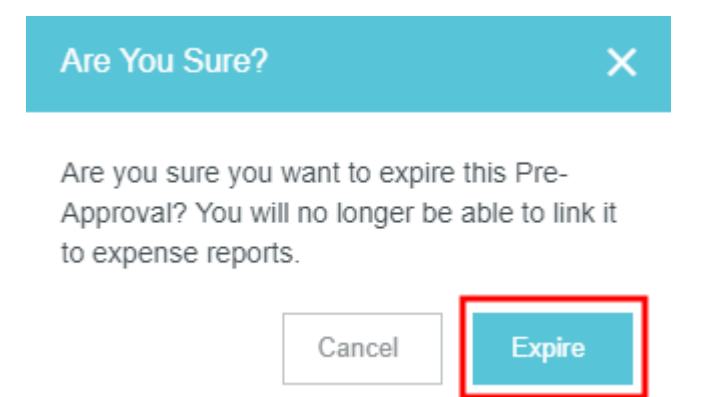